# Aanvraag in 3 stappen

Stappenplan voor het indienen van een aanvraag voor een financiële tegemoetkoming bij het Schadefonds Geweldsmisdrijven

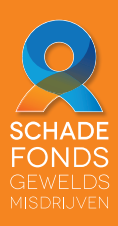

### DigiD

### 1. Check DigiD

Voor het indienen van een digitale aanvraag heeft u **DigiD** nodig **met de extra sms-controlefunctie**. Hiervoor moet u de optie 'extra sms-controle' hebben geactiveerd in Mijn DigiD. Als uw e-mailadres bekend is bij DigiD, kan dit direct. DigiD stuurt u dan een bevestiging per e-mail. Is uw e-mailadres niet bekend bij DigiD? Dan duurt het aanvragen maximaal 5 werkdagen. DigiD stuurt de activatiecode voor de extra sms-controle dan per post naar uw adres dat bekend is bij de gemeente. Heeft u de DigiD app? Dan kunt u de app ook gebruiken om in te loggen. Heeft u nog geen DigiD? Vraag deze dan aan via **www.DigiD.nl**. **Let op:** uw DigiD-toegang loopt af wanneer u 15 minuten niets in het formulier doet (beweging van de muis, muisklik of typen). Niet opgeslagen gegevens gaan dan verloren. Als u tijdens het invullen wilt stoppen en later verder wilt gaan, kunt u op de knop 'later verder gaan' linksonder in het formulier klikken.

# 2. Verzamel documenten digitaal

Bij het indienen van uw aanvraag, vragen wij u **bepaalde stukken mee te sturen**. Het verschilt per aanvraag welke stukken wij nodig hebben. Kijk op www.schadefonds.nl om welke stukken dit gaat. Zorg dat u deze documenten op uw computer heeft **opgeslagen onder een zinvolle naam** voordat u aan de slag gaat met het invullen van het formulier. Denk aan: kopie aangifte, medische gegevens, beschrijving misdrijf of vergoede schade.

# 3. Vul het formulier in

Als alle informatie is verzameld, kunt u het formulier invullen. Het formulier bestaat uit vragen over uw persoonsgegevens, het misdrijf en de gevolgen hiervan. De verzamelde documenten kunt u als bijlagen toevoegen in het formulier. Tot slot is er nog ruimte waar u extra informatie kwijt kunt over uw aanvraag. Controleer tot slot het formulier en verzend het. U kunt het formulier ook opslaan voor uw eigen administratie. Na het verzenden van het formulier ziet u meteen het kenmerknummer van uw aanvraag.

# Meer informatie

Als u nog vragen heeft, kijk dan bij de veel gestelde vragen op onze website www.schadefonds.nl of bel ons via 070-414 2000.

#### Voortgang van uw aanvraag

U kunt de voortgang van uw aanvraag online volgen. Daarnaast kunt u documenten uit uw dossier bekijken en documenten later toevoegen. Dit kunt u doen door in te loggen in het Schadefondsportaal op onze website.